# 김원도립대학교 LMS 2치 인증(OTP) 기이드

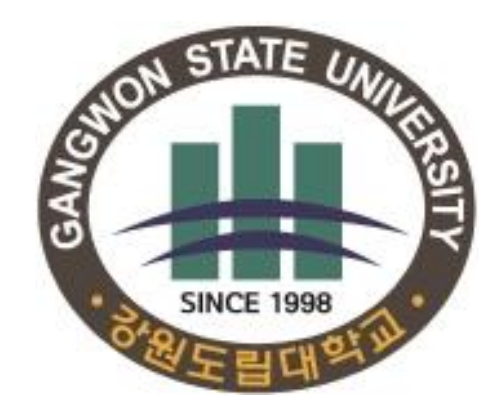

교육혁신원

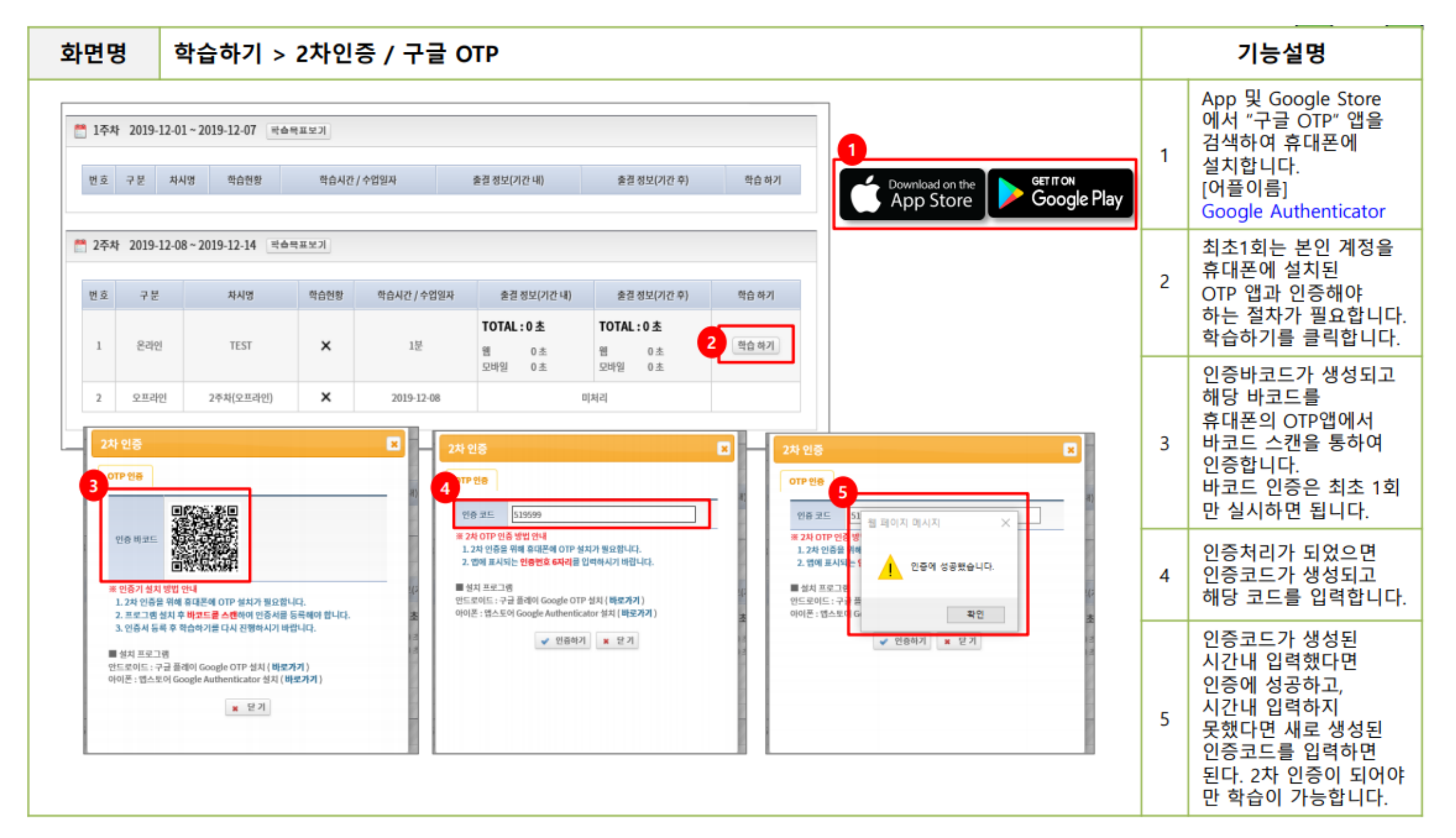

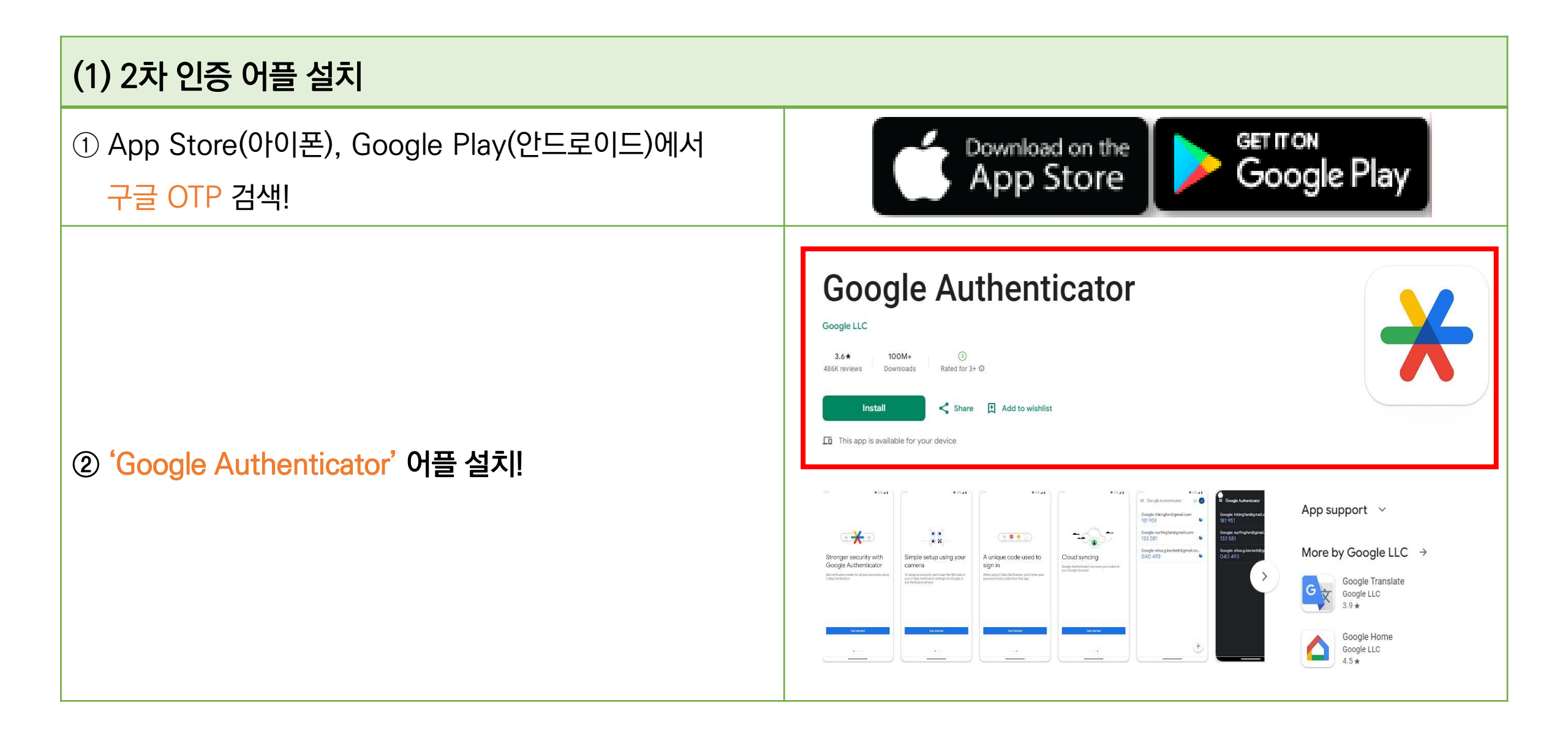

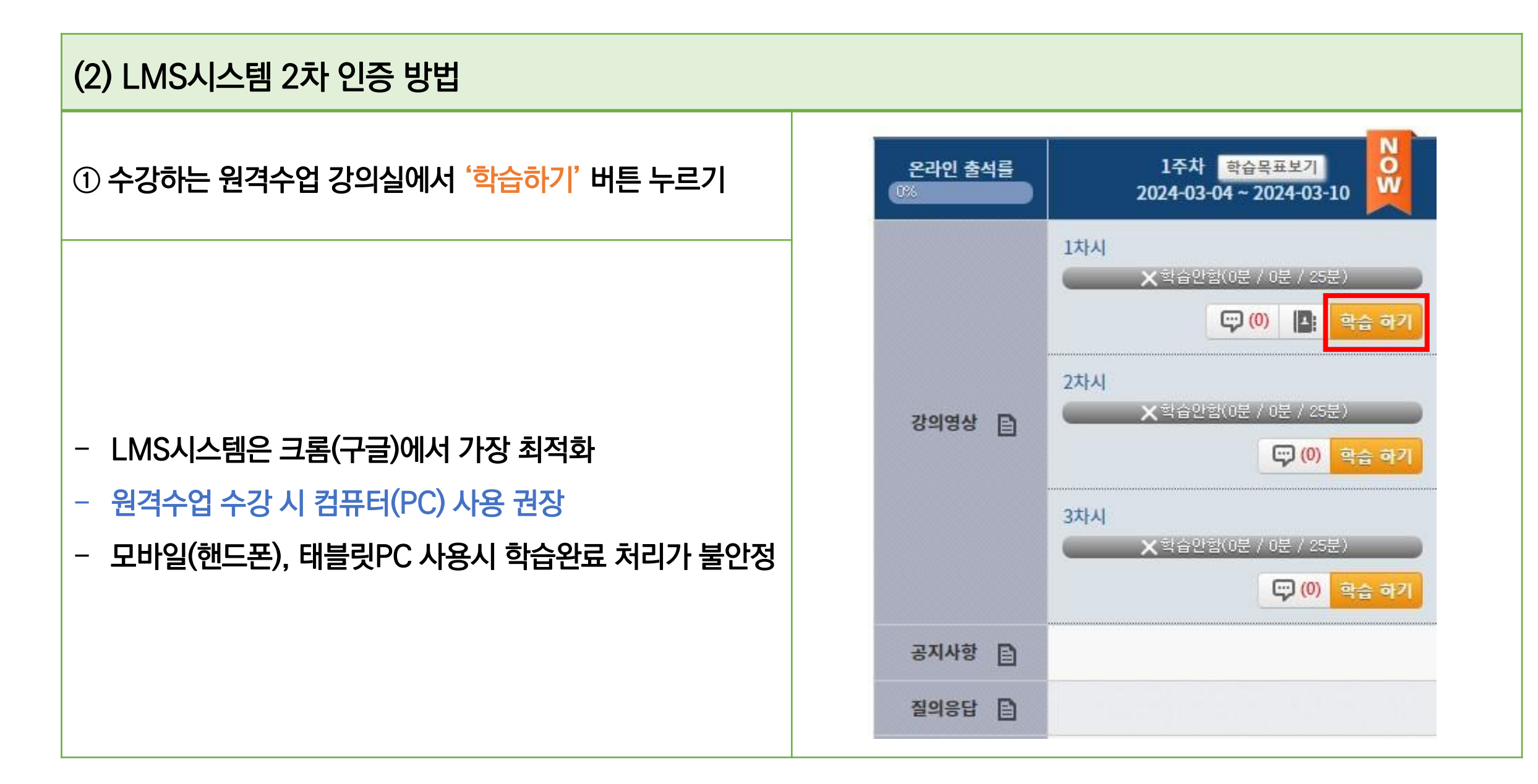

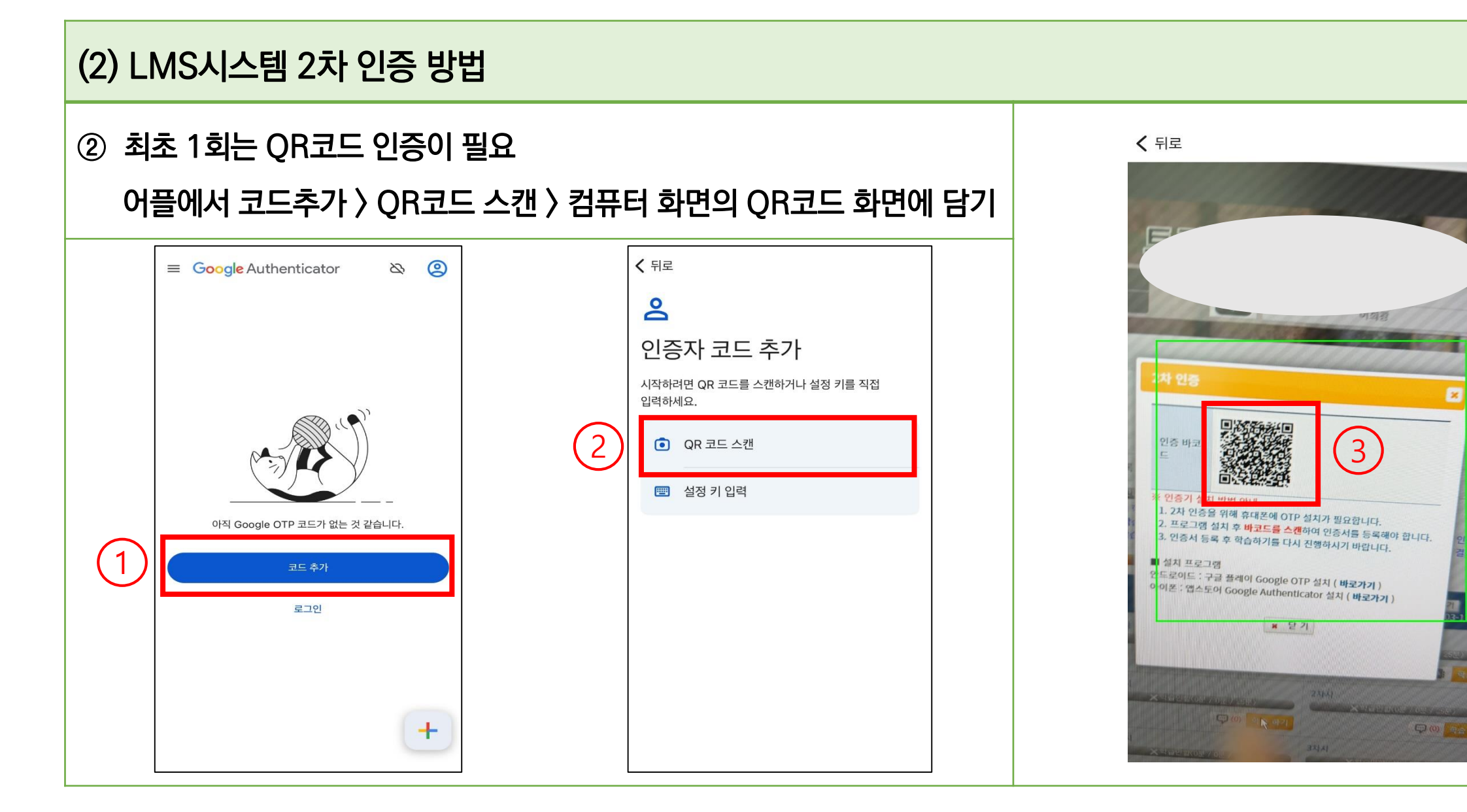

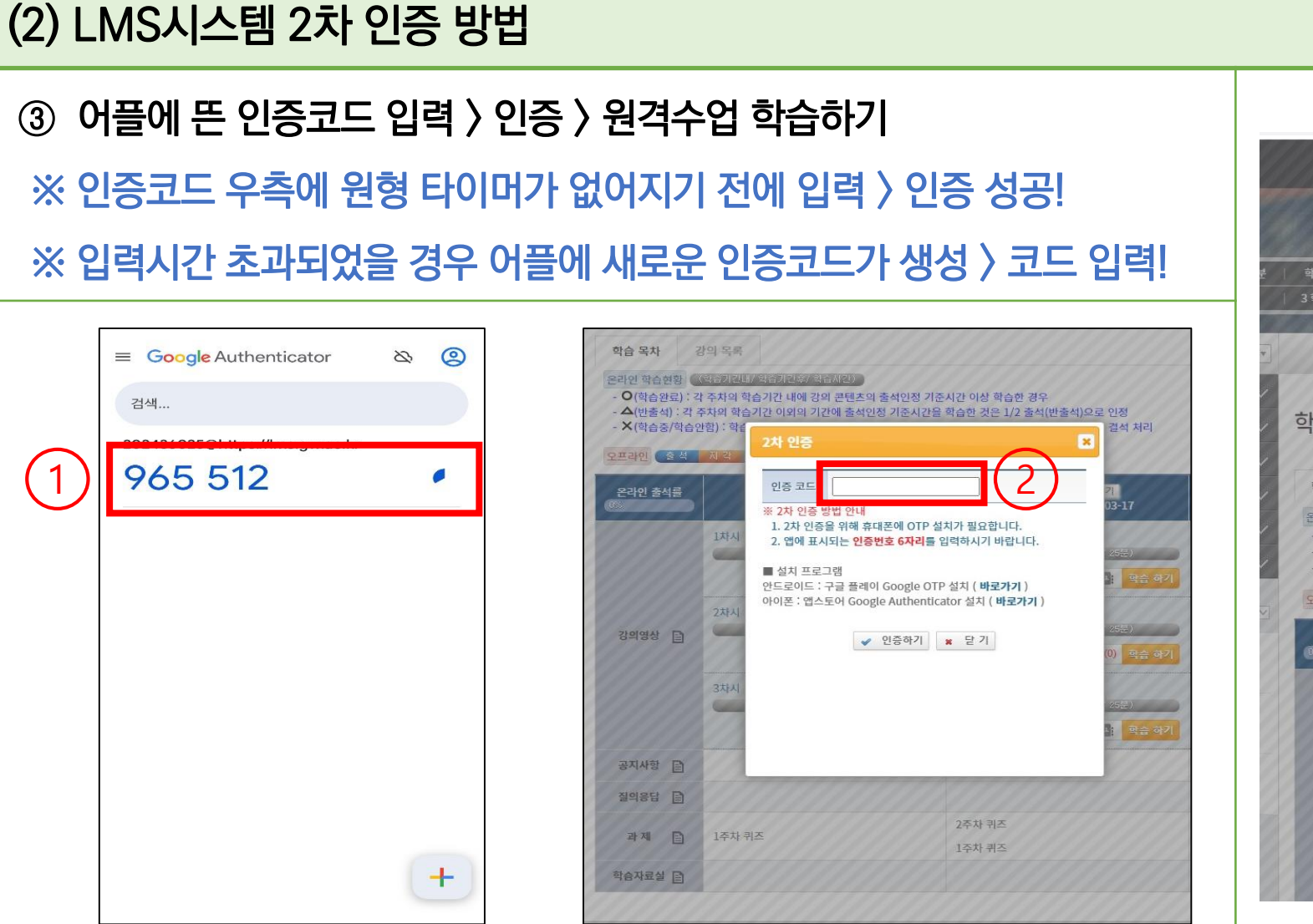

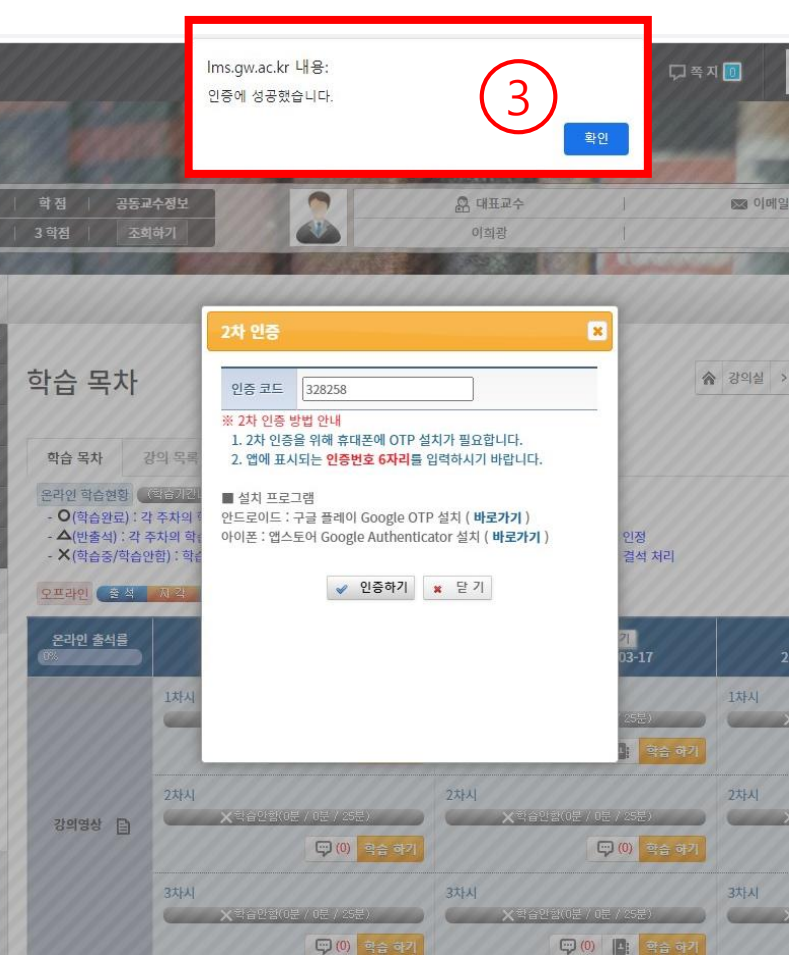

기타 사항

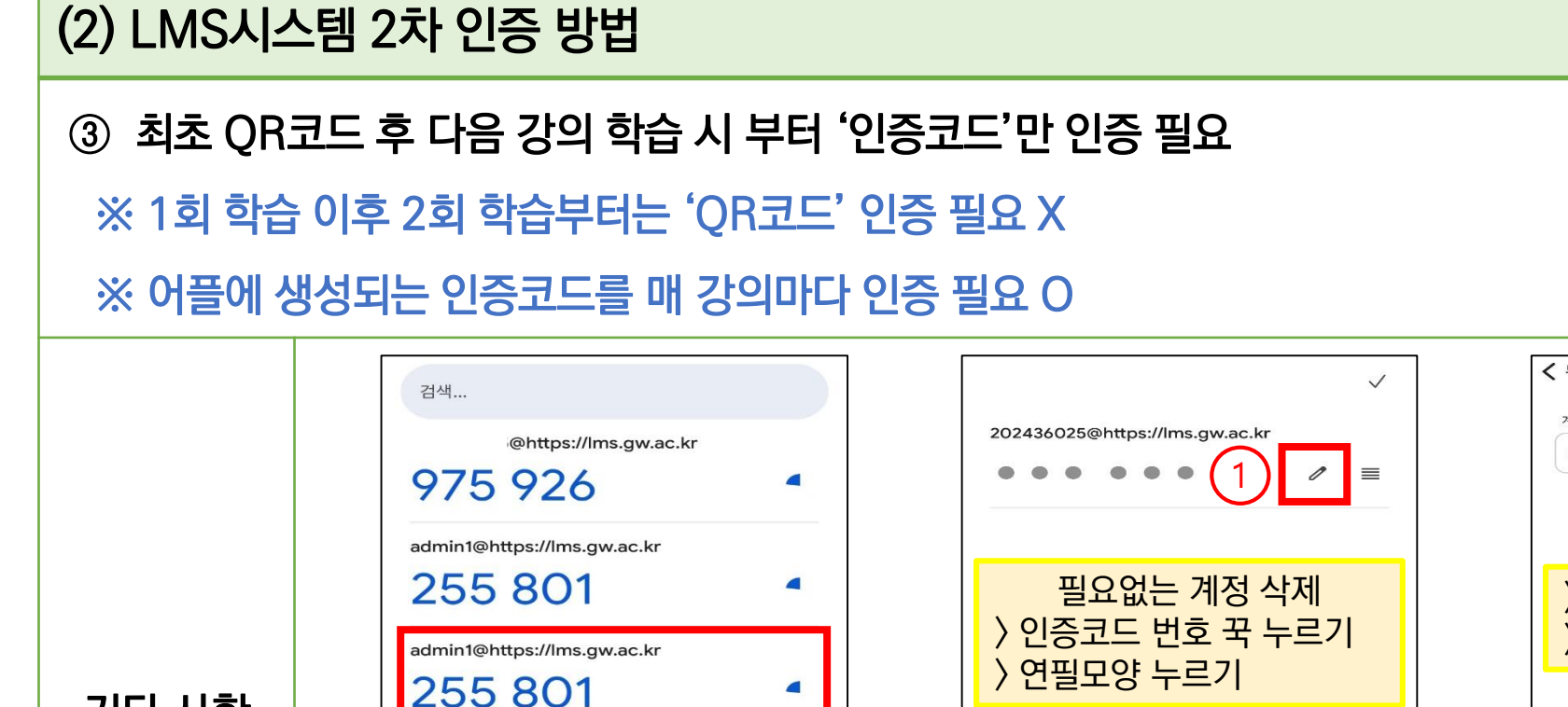

+

OTP초기화로 인증코드가 여러 개일 때 ※맨 아래 계정(최신)의 인증코드를 입력!※

| ✓<br>● ■ | < 뒤로 계정 수정 2 Ⅲ 제정 이름 202436025@https://lms.gw.ac.kr |
|----------|-----------------------------------------------------|
|          | 〉 휴지통 모양 누른 후<br>〉 계정 삭제                            |
|          |                                                     |
|          |                                                     |
|          | 저장                                                  |